## SÅDAN TILPASSER DU DINE NOTIFIKATIONER I AULAS APP

Du kan selv bestemme hvad du vil have notifikationer om, og om du vil have dem på mail eller som pushnotifikationer fra app'en. Vælger du notifikationer på e-mail, kan du desuden vælge hvornår og på hvilke dage,

du vil notificeres.

| 11.34                                                           | 11.35 대 후 73             | 11.57 .ul 숙 🔟                   | 11.57                        | 2D 11.58 ···· 令 2D           |
|-----------------------------------------------------------------|--------------------------|---------------------------------|------------------------------|------------------------------|
|                                                                 | MIN PROFIL               |                                 |                              | ediger 🖉 GEM                 |
| = Filtrér                                                       |                          | 🔲 Tilpas bundmenu               | DET FÅR DU NOTIFIKATIONER OM | DET FÅR DU NOTIFIKATIONER OM |
|                                                                 |                          | App-historik og enheder         | BESKEDER                     | BESKEDER                     |
| • Nyt fra                                                       | MKL                      | 💭 Notifikationsindstillinger    | Fra medarbejdere Ja          | Fra medarbejdere             |
| Opdatering 02.10.24                                             |                          | Ryumounder                      | Fra forældre Ja              | Fra forældre                 |
| Husk - Til de som er tilmeldt turen i spring salen i            | Martin                   |                                 | Fra børn Ja                  | Fra børn                     |
| Børnene må ikke have tøj med lyslås eller knapper               |                          |                                 | KALENDER                     | KALENDER                     |
| på mens vi hopper og flikflakker 🥶                              | & Kontaktoplysninger     |                                 | Begivenheder Ja              | Begivenheder                 |
| Ga til opslag >                                                 | ∩̃≟ Stamkort             |                                 | GALLERI                      | Galleri                      |
|                                                                 | င့်္ပိနဲ Indstillinger   |                                 | Medier Ja                    | Medier                       |
| HE Igår 10:50 (redigeret)                                       |                          |                                 | OVERBLIK                     | û overblik                   |
| Info fra Hinnerup Billedskole - du kan stadig Se vedhæftede fil | Privatlivspolitik LOG UD |                                 | Opslag Ja                    | Opslag                       |
| Gå til opslag >                                                 |                          |                                 | € KOMME/GÅ                   | € KOMME/GÅ                   |
|                                                                 |                          |                                 | Ferieanmodninger la          | Ferieanmodninger             |
| Overblik Kalender Beskeder Galleri Kontakter Menu               |                          |                                 |                              |                              |
| Klik på dit profilbillede/initialer i                           | Klik på Indstillinger    | Vælg Notifikationsindstillinger | Klik på 'Rediger' i øverste  | Indstil hvad du vil have     |

øverst højre hjørne

Aula

højre hjørne

notifikationer om i hhv. beskeder, kalender, galleri, overblik og komme-gå.

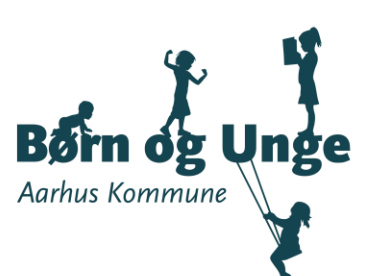

## SÅDAN TILPASSER DU DINE NOTIFIKATIONER I AULAS APP

11.58

8

2 GEM

 $\bigcirc$ 

Rediger

Vær opmærksom på, at det fulde indhold i beskeder

sendes ud med notifikationer. Ved at slå notifikationer til samtykker du til denne behandling.

SÅDAN FÅR DU NOTIFIKATIONER

PÅ MOBILE ENHEDER

Tillad notifikationer

Tillad notifikationer

Med det samme

**PÅ EMAIL** 

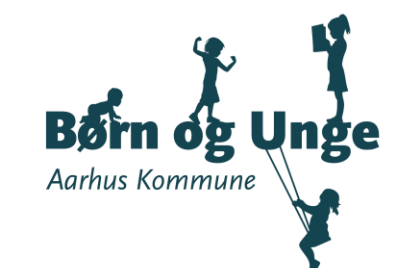

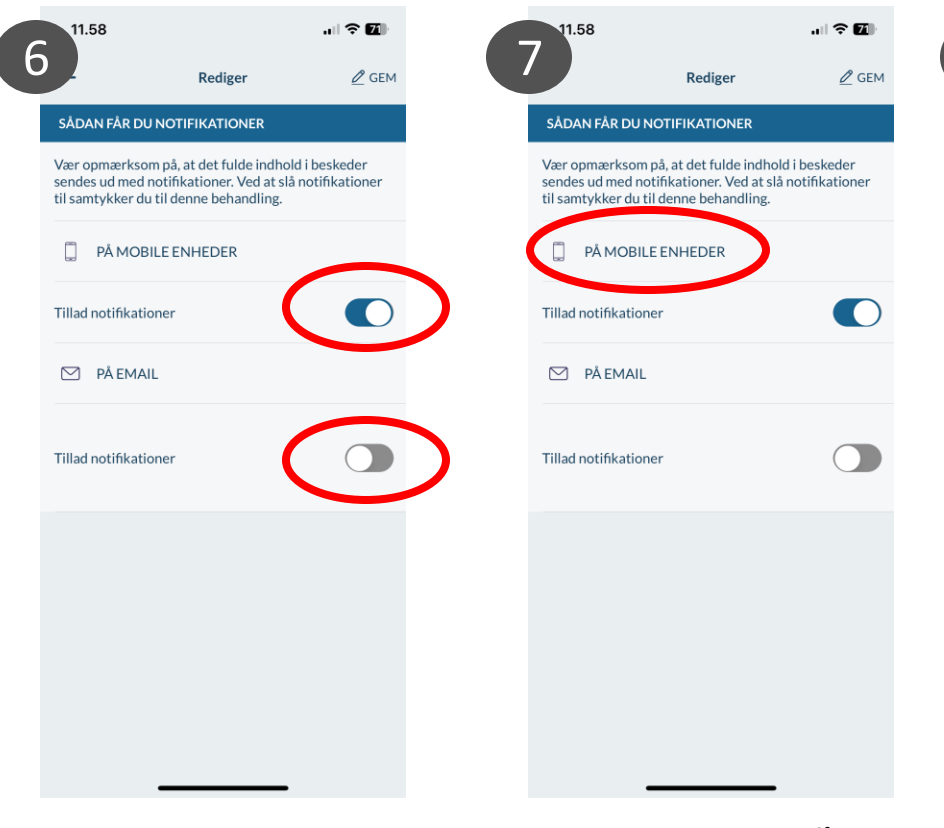

Indstil om og hvordan du vil have notifikationer.

Aula

Bemærk, at du kun kan få notifikationer på 'mobile enheder', hvis du har installeret Aulas app. Hvis du vælger notifikationer på e-mail, skal du tjekke, at du har skrevet din e-mail adresse under Kontaktoplysninger.

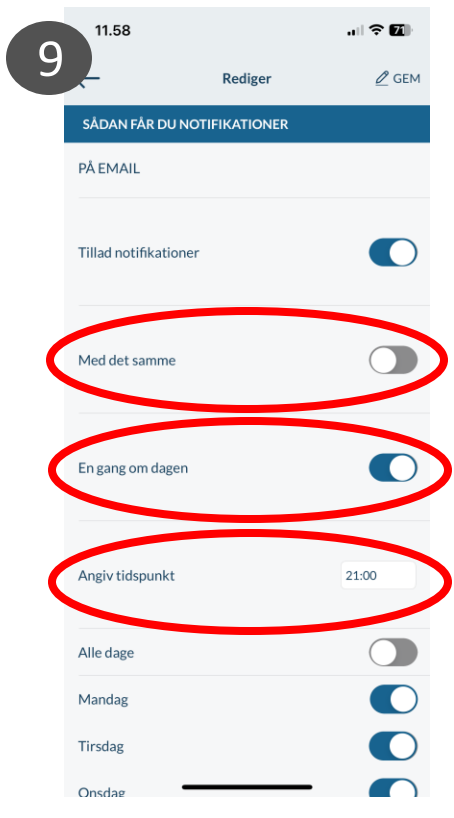

## Vælger du mailnotifikationer, kan du vælge, om du vil notificeres med det samme eller på et bestemt tidspunkt på dagen – og hvilke dage.

|    | 11.58                       |         |       |  |  |  |  |
|----|-----------------------------|---------|-------|--|--|--|--|
| 10 |                             | Rediger | 🖉 GEM |  |  |  |  |
|    | SÅDAN FÅR DU NOTIFIKATIONER |         |       |  |  |  |  |
|    |                             |         |       |  |  |  |  |
|    | En gang om dagen            |         |       |  |  |  |  |
|    | Angiv tidspunkt             |         | 21:00 |  |  |  |  |
|    | Alle dage                   |         |       |  |  |  |  |
|    | Mandag                      |         |       |  |  |  |  |
|    | Tirsdag                     |         |       |  |  |  |  |
|    | Onsdag                      |         |       |  |  |  |  |
|    | Torsdag                     |         |       |  |  |  |  |
|    | Fredag                      |         |       |  |  |  |  |
|    | Lørdag                      |         |       |  |  |  |  |
|    | Søndag                      |         |       |  |  |  |  |
|    |                             |         |       |  |  |  |  |

Når du er færdig med at indstille dine notifikationer, skal du huske at klikke på 'Gem' i øverste højre hjørne.